#### Para una experiencia más Segura.

Configura el limite de tus transferencias desde BP en Línea App.

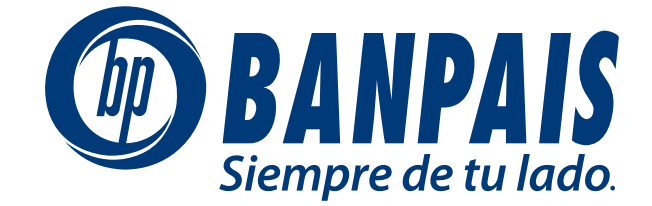

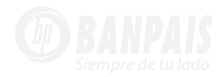

| 10:29    | نة « ◙ • هم الا الا المع |
|----------|--------------------------|
|          |                          |
|          | Usuario                  |
|          | Contraseña               |
|          | Huella/Rostro            |
|          | Ingresar                 |
| The same | Recuperar contraseña     |
| AL       | Versión 3.12.13          |
|          |                          |
|          |                          |
| -        |                          |
|          | +                        |
|          |                          |
|          |                          |

Ingresa a **BP en Línea App** con tu usuario y contraseña.

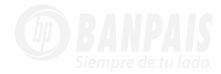

### Haz clic en el menú y selecciona: Limite de Transferencias.

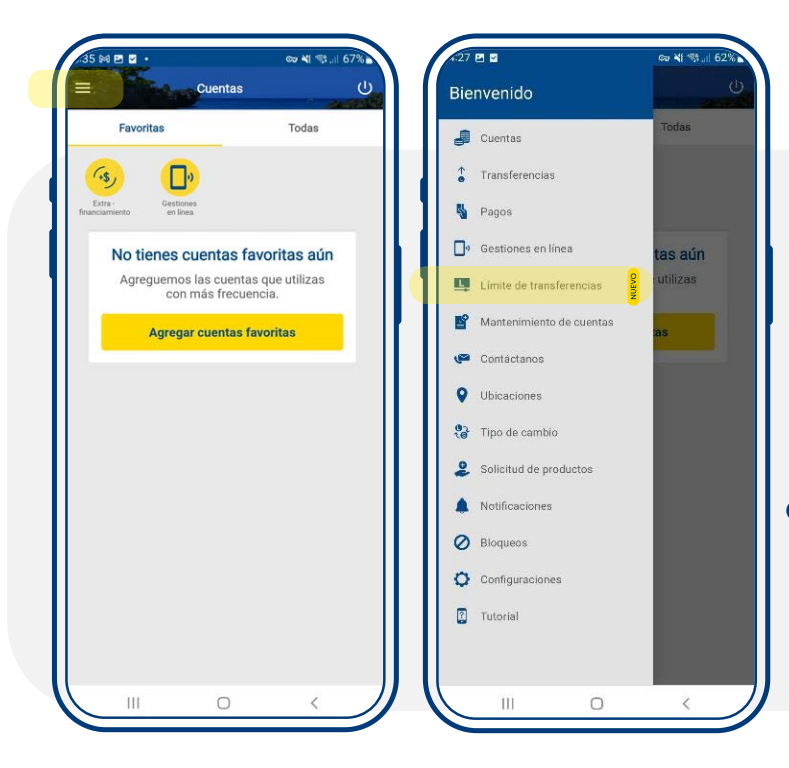

# Android

En teléfonos con sistema operativo Android el menú aparecerá en el **lado izquierdo superior** de la pantalla.

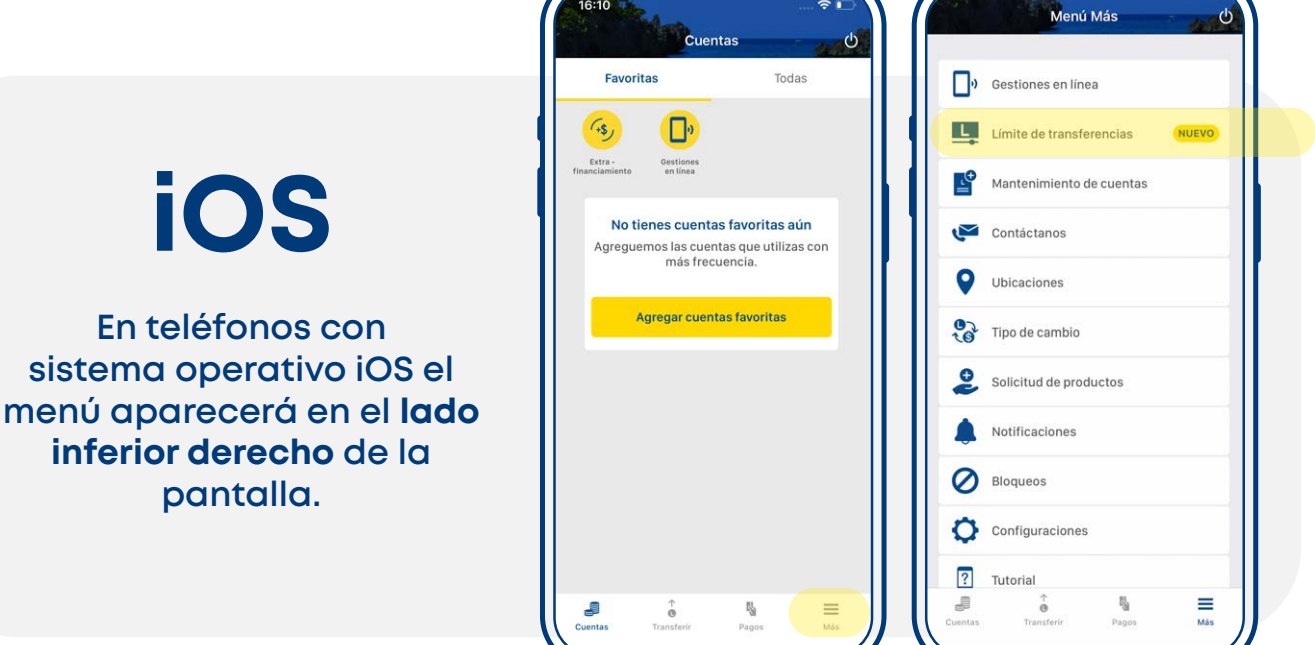

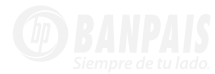

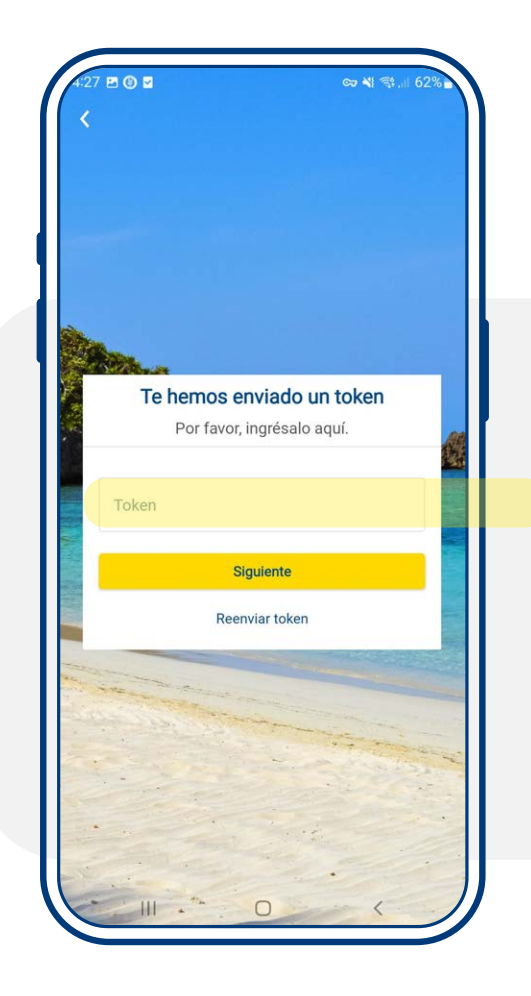

Digital el nuevo token enviado y presiona: **Siguiente**.

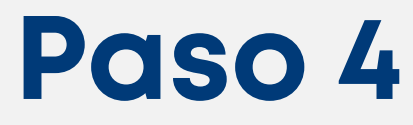

Configura el limite por transacción, diario y mensual. Al finalizar presiona **Guardar Cambios**.

| دي دي محمد محمد محمد محمد محمد محمد محمد                        | চে শা বং না                       | <sup>02</sup> ه                                                                 |
|-----------------------------------------------------------------|-----------------------------------|---------------------------------------------------------------------------------|
| Configura el límite de tus tran<br>terceros y otros bancos para | sferencias a<br>mayor seguridad.  | 0                                                                               |
| Máximo a transferir a tercero                                   | s e de tus trans<br>bancos para r | sferencias a ?                                                                  |
| L 5,000.00                                                      | sferir a te                       | <b>cuerda</b><br>monto que definas en<br>mpiras, será un equivalente<br>Délarco |
| Diario<br>L 10,000.00                                           | En                                | tendido                                                                         |
| Mensual                                                         |                                   |                                                                                 |
| L25,000.00                                                      |                                   |                                                                                 |
| Máximo a transferir a otros b<br>Por transacción                | ancos                             |                                                                                 |
| L 5,000.00                                                      |                                   |                                                                                 |
| Diario<br>L 10,000.00                                           |                                   |                                                                                 |
| Guardar ca                                                      | mbios                             |                                                                                 |
|                                                                 |                                   |                                                                                 |

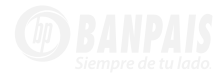

| 4:28 🖻 🕲 🕲 •    | G                      | ≂ ¥! ≋t.⊪ 62% 🖬 |
|-----------------|------------------------|-----------------|
| <b>&lt;</b> Lí  | mite de transferencias | С<br>С          |
| Por transacción |                        |                 |
| L 5,000.00      |                        |                 |
| Diario          |                        |                 |
| L10,000.00      |                        |                 |
| Mensual         |                        |                 |
| L25,000.00      |                        |                 |
| Máximo a transf | erir a otros bancos    |                 |
| Por transacción |                        |                 |
| L 5,000.00      |                        |                 |
| Diario          |                        |                 |
| L10,000.00      |                        |                 |
| Mensual         |                        |                 |
| L35,000         |                        |                 |
|                 |                        |                 |
|                 | Guardar cambios        |                 |
|                 | 0                      |                 |

### Presiona: Guardar Cambios.

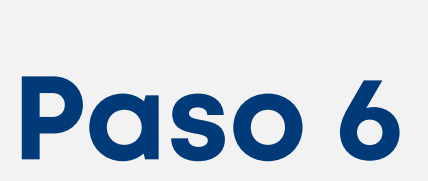

**¡Y Listo!** Tus límites de transferencias ya están actualizados.

| 4:28 🖻 🕲 🕲                                                                | •                                         |               | ∞ ¥ ≋         | 62% |   |
|---------------------------------------------------------------------------|-------------------------------------------|---------------|---------------|-----|---|
|                                                                           | Límite de ti                              |               |               | Ċ   |   |
| Por transaccio                                                            | in                                        |               |               |     |   |
| L 5,000.00                                                                |                                           |               |               |     |   |
| Diario                                                                    |                                           |               |               |     | l |
| L10,000.0                                                                 | 0                                         |               |               |     |   |
| Mensual                                                                   |                                           |               |               |     |   |
| iAten                                                                     | n<br>ción!                                |               |               |     |   |
| N Límite o exitosa                                                        | le transferenc<br>mente.                  | cias actualiz | ado           |     |   |
| M Límite o<br>exitosa<br>P                                                | de transferenc<br>mente.                  | cias actualiz | ado<br>ACEPTA | R   |   |
| N Límite o<br>exitosa<br>P                                                | de transferenc<br>mente.                  | cias actualiz | ado<br>ACEPTA | ١R  |   |
| M Límite (<br>exitosa<br>P<br>Diario<br>L10,000.0                         | de transference<br>mente.                 | cias actualiz | ado<br>ACEPTA | ٩R  |   |
| N Límite c<br>exitosa<br>P<br>Diario<br>L10,000.0                         | de transference<br>mente.                 | cias actualiz | ACEPTA        | ĸ   |   |
| N Limite c<br>exitosa<br>Diario<br>L 10,000.0<br>Mensual<br>L 35,000      | de transference<br>mente.                 | cias actualiz | ado<br>ACEPTA | NR  |   |
| N Limite c<br>exitosa<br>P<br>Diario<br>L 10,000.0<br>Mensual<br>L 35,000 | de transference<br>mente.                 | cias actuali; | ACEPTA        | R   |   |
| N Limite c<br>exitosa<br>Diario<br>L 10,000.0<br>Mensual<br>L 35,000      | de transference<br>mente.<br>00<br>Guarda | r cambios     | ado<br>ACEPTA | R   |   |

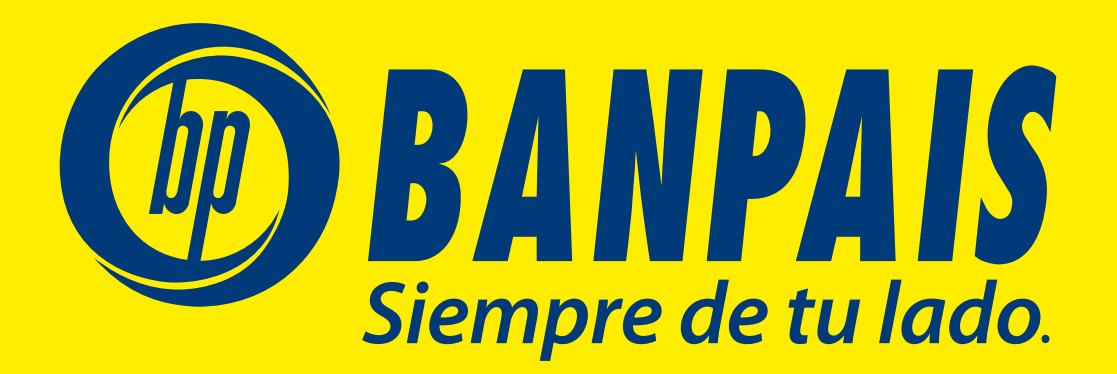